1º Passo – Iremos acessar **"Gerenciamento do Sistema"**, clicando sobre logotipo. Conforme imagem abaixo.

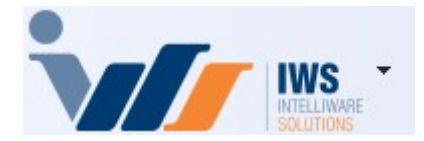

2º Passo – Para realizar lançamento da nota fiscal eletrônica (**"Compra - Modelo 55"**). Acesse ( **RELATÓRIOS ► GESTÃO FISCAL► NF-e DESTINADAS**). Conforme imagem abaixo.

| 4  | Cadastros              | ٠ |   |                       |   |            |                                      |
|----|------------------------|---|---|-----------------------|---|------------|--------------------------------------|
| Ì. | PDV                    | ٠ |   |                       |   |            |                                      |
| ۵. | Estoque                | ٠ |   |                       |   |            |                                      |
| 0  | Integrações            | ۲ |   |                       |   |            |                                      |
|    | IntelliStock           | ٠ |   |                       |   |            |                                      |
| Ť  | Gerenciador de Tarefas | ٠ |   |                       |   |            |                                      |
| Č  | Financeiro             | ۲ |   |                       |   |            |                                      |
| 1  | Contabilidade          | ۲ |   |                       |   | _          |                                      |
| 3  | Relatórios             |   |   | Gestão de Estoque     | ۲ |            |                                      |
| S. | Configuração           | ٠ |   | Gestão Financeira     | ۲ |            |                                      |
| 1  | Ferramentas            | • |   | Gestão de Vendas      | ۲ |            |                                      |
| 2  | Mostra/Esconder Menu   |   |   | Gestão de Compras     | ۲ |            |                                      |
| -  | Suporte                | • |   | Gestão Fiscal         | × | <u>É</u> l | Apuração de ICMS                     |
| -  | Encerrar               |   |   | EFD                   | • |            | Apuração de PIS/Cofins               |
| _  |                        | - |   | Análise de Resultados | ۲ | ~          | Ajuste de IPI                        |
|    |                        |   |   | Cadastros             | ۲ | Ē          | ICMS Presumido                       |
|    |                        |   |   | Produção              | • |            | Diferenças entre 60A e 60I           |
|    |                        |   |   | Logistica             | ۲ |            | Notas com ST destacado               |
|    |                        |   |   | Gerador               | ۲ | 8          | Livro de Inventários                 |
|    |                        |   |   | Previsão Orçamentária | • | VISA       | Cartão de Credito(SPED)              |
|    |                        |   |   | CRM                   | ۲ | 4          | CIAP - Crédito do Ativo Permanente   |
|    |                        |   | _ |                       |   | 自          | NF-e Destinadas                      |
|    |                        |   |   |                       |   |            | VAF                                  |
|    |                        |   |   |                       |   | ~          | Hist. Alteração ICMS                 |
|    |                        |   |   |                       |   | 3          | Exportar Documentos Fiscais          |
|    |                        |   |   |                       |   | -          | Exclusão de ICMS da BC de PIS Cofins |
|    |                        |   |   |                       |   | ~          | Rece <mark>bimento de Notas</mark>   |
|    |                        |   |   |                       |   | à          | ICMS por venda PDV                   |

Caso o produto seja "Novo", selecione a opção "Cadastrar Novo...". Nessa tela, você terá a opção

de cadastrar o produto com as seguintes informações:

**"Balança"** – O cadastro de produtos que serão utilizados na balança, como itens de **"açougue"** ou **"hortifruti"**, deve ter um código com no máximo 6 caracteres. Caso não tenha um código, você pode clicar no botão **"Código"** para gerar um código internamente, marcando como **"Novo"**. Essas informações garantem que o produto seja registrado corretamente para utilização em balança, conforme a imagem abaixo.

| Novo Código      |              |  |  |  |  |  |
|------------------|--------------|--|--|--|--|--|
| 🗹 Balança        | Grade        |  |  |  |  |  |
| Código 1250      | 00           |  |  |  |  |  |
| Verificar EAN 13 |              |  |  |  |  |  |
| 🗙 Ca             | ancelar 🗸 OK |  |  |  |  |  |

**"Grade"** – O cadastro de produtos que serão utilizados com grade, como itens de **roupas** ou **calçados**, permite definir diferentes variações, como **tamanho, cor e modelo**. Isso possibilita um melhor controle de estoque e facilita a seleção do produto no momento da venda. Conforme a imagem abaixo.

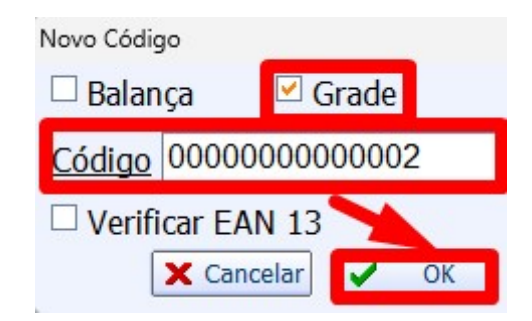

**"Código Interno"** – Utilizado para cadastrar produtos que não possuem código EAN-13. Nesse caso, o sistema gerará um código interno exclusivo para identificar o produto de forma única no estoque e nas vendas. Conforme a imagem abaixo.

| Novo Códig    | 90              |
|---------------|-----------------|
| Balan         | ça 📃 Grade      |
| <u>Código</u> | 0000000001036   |
| 🗆 Verifi      | car EAN 13 🔪    |
| [             | 🗙 Cancelar 🗸 OK |

**"Código EAN13"** – Utilizado para cadastrar produtos que possuem um **código de barras EAN-13**, conforme informado na **Nota Fiscal**. Esse código é padronizado e permite a identificação do produto de forma única no sistema. Conforme a imagem abaixo.

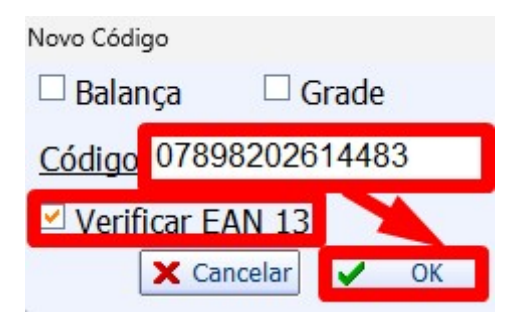

Será exibida a tela de **cadastro do produto**, com as informações extraídas automaticamente do arquivo **XML**. É necessário **confirmar os dados** antes de salvar. Caso haja dúvidas sobre a parte fiscal, é fundamental **consultar a contabilidade** para garantir que todas as informações estejam corretas. Conforme a imagem abaixo.

| lovo item do esto | oque                                  |                      |                                    |                              |                                    |
|-------------------|---------------------------------------|----------------------|------------------------------------|------------------------------|------------------------------------|
| Descrição         | · · · · · · · · · · · · · · · · · · · |                      |                                    |                              |                                    |
| Descrição         | COCA COLA PET 1LT                     |                      |                                    |                              |                                    |
| Descr.Sucinta     | COCA COLA PET 1LT                     | Código 7894900011715 | Verificar                          | EAN                          |                                    |
| Atributos         |                                       |                      |                                    |                              |                                    |
| Seção             | BEBIDAS                               | Grupo                | REFRIGERANTES                      | Subgrupo                     | REFRIGERANTE PET ACIMA 1L ~        |
| Fabricante        | COCA COLA-FLUMINENSE RJ R             | Marca                | SEM MARCA Y                        | Tamanho                      | ÚNICO ~                            |
| Finalidade        | Mercadoria para Revenda V             | Unidade              | UN 🗸                               | Class.<br>Pis/Cofins<br>Tipo | REFRIGERANTES                      |
| Local             | Não Cadastrado V                      | Linha                | Não Cadastrado 🗸                   |                              | Não Cadastrado 🗸                   |
| Impostos          |                                       |                      |                                    |                              |                                    |
| Tributação        | F Y Tipo Trib. Pis/Cofins             | Aliquota             | Zero V Cod. NCM                    | 22021000                     | Origem 0 - Nacional, exceto as i 🗸 |
| Valores           |                                       |                      |                                    |                              |                                    |
| Custo             | 5,42 MarkUp                           | 24,3542%             | MarkDown 19,5846% Preço            | Venda                        | 6,74 MarkUp 0,00%                  |
| Máx.Desc.         | 0,00% Mkp Preço Min.                  | 24,3542%             | Mkd Preço Mín. 19,5846% Preço      | Mín.                         | 6,74 MarkDown 20,00%               |
| Estoque           | Adicionais                            |                      |                                    |                              |                                    |
| Estoque Mín.      | 0 Cotação C                           | ontrolar Lo          | te 🗌 Bebida Alcoólica 🗌 Proibir Mu | tiplicação no l              | PDV                                |
| Estoque Máx.      | 0 Cigarro V C                         | ontrola Est          | toque 🗌 Item Vasilhame 🗌 Padrão    |                              |                                    |
|                   |                                       |                      |                                    |                              | X Cancelar 0k                      |

É necessário preencher os seguintes campos:

- Seção
- Grupo
- Subgrupo

Caso a empresa **não utilize classificação de setores**, basta preencher todos os campos com **"0.PRODUTOS EM GERAL"**. Conforme a imagem abaixo.

| Atributos |                     |   |       |                |   |          |                |   |
|-----------|---------------------|---|-------|----------------|---|----------|----------------|---|
| Seção     | 0.PRODUTOS EM GERAL | ~ | Grupo | Não Cadastrado | ~ | Subgrupo | Não Cadastrado | ~ |
|           |                     |   |       |                |   |          |                |   |

"Unidade" - Selecione a unidade de venda do produto, como:

- UN (Unidade)
- CX (Caixa)

- KG (Quilograma)
- LT (Litro)

Entre outras opções conforme necessário. Conforme a imagem abaixo.

| Unidade | UN | ~ |
|---------|----|---|
|         | CJ | ^ |
|         | CX |   |
|         | EB |   |
|         | FD |   |
|         | KG |   |
|         | LT |   |
|         | MI | * |

"Finalidade" - Informe a finalidade do produto na empresa, selecionando a opção adequada, como:

- Revenda (Produto destinado à venda)
- Matéria-prima (Utilizado na produção)
- Consumo Interno (Uso dentro da empresa)
- Ativo Imobilizado (Bens permanentes da empresa)

Conforme a imagem abaixo.

| Finalidade | Mercadoria para Revenda | ~ |
|------------|-------------------------|---|
|            | Mercadoria para Revenda | ~ |
|            | Serviços                |   |
|            | Matéria-Prima           |   |
|            | Embalagem               |   |
|            | Produto em Processo     |   |
|            | Ativo Imobilizado       |   |
|            | Produto Acabado         | ¥ |

**"Tipo Trib. PIS/COFINS"** – Informe a tributação aplicável ao produto para **PIS** e **COFINS**, conforme a legislação vigente. As opções podem incluir:

- Tributado integralmente
- Isento
- Substituição Tributária
- Alíquota Zero
- Outras opções conforme o regime fiscal da empresa

Caso haja dúvidas, consulte o setor **contábil/fiscal** para garantir o correto preenchimento. Conforme a imagem abaixo.

| Tipo Trib. Pis/Cofins | Aliquota Zero                  |   |  |  |  |
|-----------------------|--------------------------------|---|--|--|--|
|                       | Tributado                      | ^ |  |  |  |
|                       | Aliquota Zero                  |   |  |  |  |
|                       | Monofásico                     |   |  |  |  |
|                       | Substituição Tributária        |   |  |  |  |
|                       | Isenta de Contribuição         |   |  |  |  |
|                       | Sem Incidência da Contribuição |   |  |  |  |
|                       | Com Suspensão da Contribuição  | ۷ |  |  |  |

O cadastro das tributações do produto deve ser preenchido com orientação do contador da empresa, garantindo conformidade com a legislação fiscal e evitando problemas tributários.

**"Preço Venda"** – Informe o valor pelo qual o produto será vendido ao cliente. Esse preço pode ser definido com base no custo de aquisição, margem de lucro e estratégia comercial da empresa. Conforme a imagem abaixo.

| Preço Venda | 6,74 |
|-------------|------|
|             |      |

Após preencher todas as informações, clique no botão **"OK"** para salvar o cadastro do produto e concluir o processo. Conforme a imagem abaixo.

| Descrição C   | COCA COLA PET     | 1LT                  |              |                               |             |          |                      |               |                    |              |
|---------------|-------------------|----------------------|--------------|-------------------------------|-------------|----------|----------------------|---------------|--------------------|--------------|
| Descr.Sucinta | COCA COLA PET 1LT |                      |              | Código 78949000               | U Verificar | EAN      |                      |               |                    |              |
| Atributos     |                   |                      |              |                               |             |          |                      |               |                    |              |
| Seção E       | BEBIDAS           | ~                    | Grupo        | REFRIGERANTES                 | S           | ~        | Subgrupo             | REFRIGE       | ERANTE PET A       | CIMA 1L 🗸    |
| Fabricante (  | COCA COLA-FL      | UMINENSE RJ R 🗸      | Marca        | SEM MARCA                     |             | ~        | Tamanho              | ÚNICO         |                    | ~            |
| Finalidade I  | Mercadoria para   | Revenda              | Unidade      | VN V<br>Não Cadastrado V      |             | ~        | Class.<br>Pis/Cofins | REFRIGERANTES |                    | ~            |
| Local         | Não Cadastrado    | · ·                  | Linha        |                               |             | Тіро     | Não Cadastrado 🗸     |               |                    |              |
| Impostos      |                   |                      |              |                               |             |          |                      |               |                    |              |
| Tributação F  | F 🗸               | Tipo Trib. Pis/Cofin | s Aliquota   | Zero                          | ✓ Cod.      | . NCM    | 22021000             | Origem        | 0 - Nacional, e    | xceto as i ~ |
| Valores       |                   |                      |              |                               |             |          |                      |               |                    |              |
| Custo         | 5,42              | MarkUp               | 24,3542%     | MarkDown                      | 19,5846%    | Preço    | Venda                | 6,74          | Padrão             | 0,00%        |
| Máx.Desc.     | 0,00%             | Mkp Preço Min.       | 24,3542%     | Mkd Preço Mín. 19,5846% Preço |             |          | Mín.                 | 6,74          | MarkDown<br>Padrão | 20,00%       |
| Estoque       |                   | Adicionais           |              |                               |             |          |                      |               |                    |              |
| Estoque Mín.  | 0                 | Cotação 🗌            | Controlar Lo | te 🗌 Bebida Ald               | oólica 🗌 Pr | oibir Mu | tiplicação no        | PDV           |                    |              |
| Estoque Máx.  | 0                 | Cigarro 🖌            | Controla Es  | toque 🗌 Item Vasi             | hame 🗌 Pa   | drão     |                      |               |                    |              |

Caso a "Tributação" seja "F", isso indica que o produto está sujeito à Substituição Tributária.

Conforme imagem abaixo:

| Impostos   |   |   |                       |               |   |          |          |        |                             |
|------------|---|---|-----------------------|---------------|---|----------|----------|--------|-----------------------------|
| Tributação | F | ~ | Tipo Trib. Pis/Cofins | Aliquota Zero | ~ | Cod. NCM | 20098921 | Origem | 0 - Nacional, exceto as i 🗸 |
|            |   |   |                       |               |   |          |          |        |                             |

Quando o produto está sujeito à Substituição Tributária, é necessário preencher os seguintes campos:

- MVA (Margem de Valor Agregado): Porcentagem utilizada para o cálculo da substituição tributária que será aplicada sobre o valor da mercadoria.
- Alíquota Trib.: Refere-se à alíquota interna do ICMS-ST que será aplicada para o cálculo da substituição tributária.
- CEST (Código Especificador da Substituição Tributária): Código que identifica o produto ou serviço no sistema de Substituição Tributária do ICMS, conforme a tabela da Secretaria da Fazenda.

Será exibida uma tela para que você informe os dados necessários, como **MVA**, **Alíquota Trib.** e **CEST**, conforme a imagem abaixo.

|      |                 |                | -    |               |
|------|-----------------|----------------|------|---------------|
|      | 1               |                |      | 2             |
| MVA  | 30,0000         | Alíquota Trib. |      | 18,0000       |
| CEST | 1701100 3       | Q              |      |               |
| MVA  | A Ajustar MVA o | quando proveni | ente | de outra UF 🕇 |
|      |                 | X Cancela      |      | V Ok          |

No campo **"Tipo Trib. PIS/COFINS"**, a tributação deve ser escolhida conforme a orientação do contador, considerando o regime tributário da empresa. Exemplos:

- Tributado: indica que o produto não será tributado integralmente por PIS e COFINS
- Isento: Produto não sofre a incidência de PIS e COFINS.
- Alíquota Zero: Produto tem uma alíquota de PIS/COFINS igual a zero.
- Substituição Tributária: O tributo é pago por outro responsável, como o fabricante ou importador.

Conforme imagem abaixo.

| 2025/07/05 0           | 0:05 | 7/8                                   | CADASTRO DE PRODUTC                                |
|------------------------|------|---------------------------------------|----------------------------------------------------|
| Impostos<br>Tributação | F    | V Tipo Trib. Pis/Cofins Aliquota Zero | Cod. NCM 20098921 Origem 0 - Nacional, exceto as i |

Quando o **"Tipo Trib. PIS/COFINS"** não for **"Tributado"**, é necessário informar o Código EFD (Escrituração Fiscal Digital) do produto. O Código EFD é utilizado para identificar o tipo de tributação e a forma de apuração do ICMS, PIS, COFINS, entre outros tributos, na escrituração fiscal digital. Esse código ajuda a garantir que a tributação do produto seja registrada corretamente nos arquivos fiscais da empresa, como o SPED Fiscal. É recomendável que você consulte a contabilidade da empresa para obter o Código EFD correto para o produto, garantindo conformidade com a legislação fiscal.

Conforme imagem abaixo.

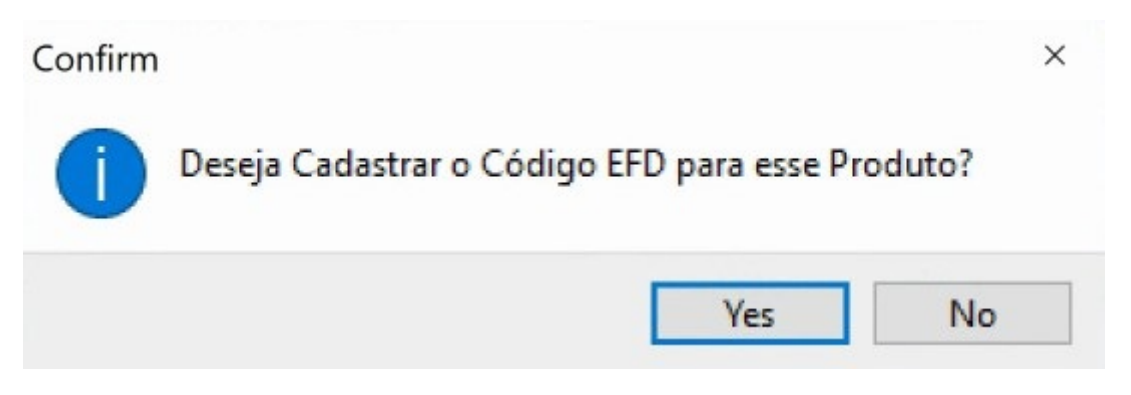

Em seguida, o sistema irá exibir a tabela **EFD PIS/COFINS**, onde você deve selecionar o **código EFD** correto, conforme a tributação do produto. Após selecionar o código correto, clique no botão **"OK"** para confirmar e salvar as informações. Conforme a imagem abaixo.

| Código 🔻 | Descrição 👻                                                            | Inicio 🔻   | Termino |  |
|----------|------------------------------------------------------------------------|------------|---------|--|
| 114      | Crédito referente à aquisição de álcool anidro para adição à gasolina, | 01/01/2011 |         |  |
| 115      | Crédito referente à aquisição de álcool anidro para adição à gasolina, | 01/01/2011 |         |  |
| 411      | Preparações compostas, não alcoólicas (extratos concentrados ou sa     | 01/01/2018 |         |  |
| 412      | Preparações compostas, não alcoólicas (extratos concentrados ou sa     | 01/01/2018 |         |  |
| 413      | Preparações compostas, não alcoólicas (extratos concentrados ou sa     | 01/01/2018 |         |  |
| 414      | Preparações compostas, não alcoólicas (extratos concentrados ou sa     | 01/01/2018 |         |  |
| 611      | Refrigerantes - PET Descartável - Até 350 ml                           | 01/05/2015 |         |  |
| 612      | Refrigerantes - PET Retornável - De 351 a 600 ml                       | 01/05/2015 |         |  |
| 613      | Refrigerantes - PET Retornável - De 601 a 1000 ml                      | 01/05/2015 |         |  |
| 614      | Refrigerantes - PET Retornável - De 1001 a 1500 ml                     | 01/05/2015 |         |  |
| 615      | Refrigerantes - PET Retornável - De 1501 a 2200 ml                     | 01/05/2015 |         |  |
| 616      | Refrigerantes - PET Retornável - Acima de 2200 ml                      | 01/05/2015 |         |  |
| 617      | Refrigerantes - PET Retornável - Todas                                 | 01/05/2015 |         |  |
| 618      | Refrigerantes - Vidro - Até 350 ml                                     | 01/05/2015 |         |  |
| 619      | Refrigerantes - Vidro - De 351 a 600 ml                                | 01/05/2015 |         |  |

O cadastro das tributações do produto deve ser preenchido com orientação do contador da empresa para garantir que todas as informações fiscais estejam corretas e em conformidade com a legislação vigente. A correta classificação tributária é essencial para evitar erros no cálculo de impostos e problemas com a fiscalização.

From: http://wiki.iws.com.br/ - **Documentação de software** 

Permanent link: http://wiki.iws.com.br/doku.php?id=implantacao:cadastro\_de\_produtos&rev=1747255224

Last update: 2025/05/14 21:40